## PROCEDURA RECUPERO PASSWORD DVR

## Per DVR con codice:

720-00030; 720-00031; 720-00032; 720-00033; 720-00034; 720-00035; 720-00036; 720-00039;

720-00040; 720-00041; 740-00003; 740-00004; 800-00001; 800-00002; 800-00004;

## Tramite un Pc Windows Collegato alla stessa rete del DVR scaricare e installare questo tool

Download SADPTool.rar

avrete bisogno di Winrar per estrarre l'archivio

download Winrar

## Eseguire il programma Sadptool

| Quality Online Devices       | 🕡 Help          |                        |                                         |                               |           |                                                   |                              |                                  |                          |                                   |                              |                                                |       |
|------------------------------|-----------------|------------------------|-----------------------------------------|-------------------------------|-----------|---------------------------------------------------|------------------------------|----------------------------------|--------------------------|-----------------------------------|------------------------------|------------------------------------------------|-------|
| Total number of on           | line devices: 1 |                        |                                         |                               |           |                                                   |                              |                                  |                          | I Save                            | as Excel @ Refresh           | Modify Network Param                           | eters |
| Device Type<br>001 800-00002 | IP4 Address I   | cunty Port<br>bre 8060 | Software Version<br>V3.0.15build 150727 | IPv4 Gateway<br>192 168 8 250 | HTTP Port | Device Serial No<br>800-000020820131121BBRR441634 | Subnet Mask<br>255 255 255 0 | MAC Address<br>8c-e7-48-42-ad-43 | Encoding Channel(s)<br>0 | DSP Version<br>V1.0, build 140821 | StarTime 2000-04-04 04:01:11 | Reset Password Reset Password Confirm Password | Save  |

Selezionare il DVR e premere su "save to excel" inserire un percorso per salvare il file ed inviatelo via mail a <u>supporto@adj.it</u>

Nel più breve tempo possibile vi invieremo un codice che utilizzerete per ripristinare la password.

Nel DVR, una volta acceso, apparirà questa schermata:

|             | Accesso    |   |
|-------------|------------|---|
| Nome Utente | admin      | ~ |
| Password    |            |   |
|             |            |   |
|             |            |   |
|             |            |   |
|             |            |   |
|             |            |   |
|             | OK Annulla |   |

PS: Se la schermata dovesse essere di colore blu è disponibile un aggiornamento firmware del prodotto scaricando la guida

APPLICAZIONI-DVR.pdf (adj.it)

che comprende anche l'uso corretto dell'applicazione per smartphone.

Questa versione del firmware non chiede l'inserimento della nuova password ma quella di default che in base al modello può essere12345-123456-888888-666666

Posizionare il puntatore del mouse nell'angolo in basso a sx come da foto e cliccare 2 volte

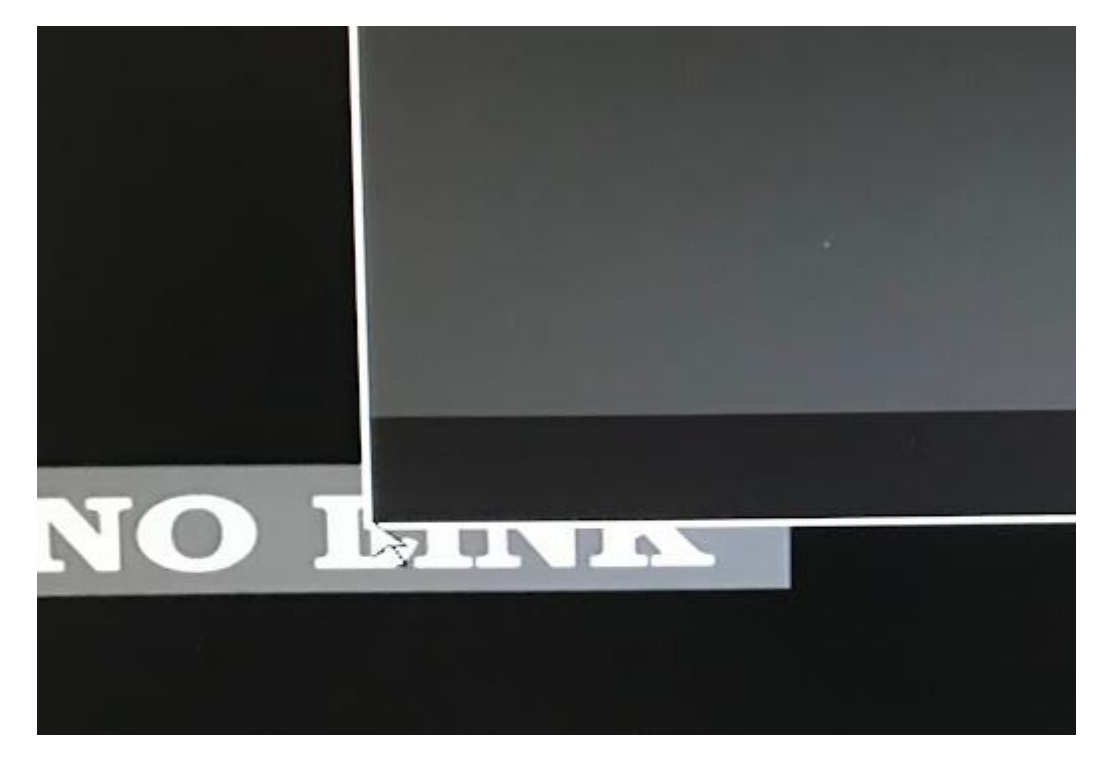

Apparirà una nuova schermata dove dovrete inserire il codice che vi abbiamo fornito mantenendo Maiuscole e minuscole

|                |             |        |          |      | NIC     |  |
|----------------|-------------|--------|----------|------|---------|--|
| Rip            | oristina pa | asswor | d di def | ault |         |  |
| No. Seriale    | 002040      | 11010- |          |      |         |  |
| Codice Sicurez |             |        |          |      |         |  |
|                |             |        |          |      |         |  |
|                |             |        |          |      |         |  |
|                |             |        |          |      |         |  |
|                |             |        |          |      |         |  |
|                |             |        |          |      |         |  |
|                |             |        |          |      |         |  |
|                |             |        | ок       |      | Annulla |  |
|                |             |        |          |      |         |  |

Se tutto è corretto apparirà un'altra schermata dove dovremmo inserire la nuova password da 8 a 16 caratteri.

| I | INTE                               |                                              |                                                              | BTO T                                          |  |  |
|---|------------------------------------|----------------------------------------------|--------------------------------------------------------------|------------------------------------------------|--|--|
|   |                                    | Reset                                        | password                                                     |                                                |  |  |
|   | Nome Utente                        | admin                                        |                                                              |                                                |  |  |
|   | Crea nuova pa                      |                                              |                                                              |                                                |  |  |
|   | Conf.Password                      |                                              |                                                              |                                                |  |  |
|   | e speciali per in<br>almeno due de | npostare la<br>npostare la<br>i tipi di cara | eri, caratteri min<br>a password, che<br>atteri indicati sop | nuscoli, maiuscoli<br>e deve contenere<br>pra. |  |  |
| P |                                    |                                              | OK                                                           | Annulla                                        |  |  |
| 2 |                                    |                                              |                                                              | NUL                                            |  |  |
|   |                                    |                                              |                                                              |                                                |  |  |